#### goAML

Fund Industry Go Live Pack 10/05/2017

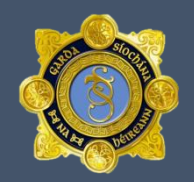

#### Background

- The goAML application is a fully integrated software solution developed specifically for use by Financial Intelligence Units (FIUs) and is one of UNODC's strategic responses to financial crime, including money-laundering and terrorist financing. FIUs play a key role in the fight against money laundering and terrorist financing as they are the central reception point for receiving, processing and analysing reports made by reporting entities in compliance with their respective anti-money laundering and counter-terrorist financing legislation.
- Such reports and other information gathered by FIUs often provide the basis for investigations into money laundering, terrorist financing and other serious offences. goAML is specifically designed to meet the data collection, management, analytical, document management, workflow and statistical needs of Irelands Finance Intelligence Unit.

goAML will go live on 29<sup>th</sup> May 2017

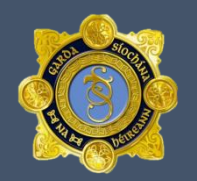

### **Reporting Entity Responsibilities**

- From June 12<sup>th</sup>, all communications between the FIU and Reporting Entities will be conducted through the message board function within the goAML application. It is therefore necessary that all Reporting Entities register as a user on this date or as soon as possible thereafter. Please see the accompanying document on web registrations.
- Notification emails will be sent to the registered users email account informing them that there is an unread item on the message board. All notification emails will come from goaml.donotreply@garda.ie

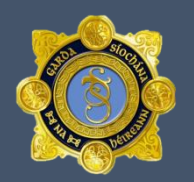

## **Reporting Entity Responsibilities**

- Reporting Entities must ensure that this email address has been white listed.
- Reporting Entities must also ensure that <u>https://fiu-ireland.ie/</u>is added to the organisations "Trusted site list" to ensure users can access the application without issue.
- Reporting Entities must take care to ensure the correct email address has been used during the registration process. Failure to use a valid email address will result in a failed registration.

## Changes to Reporting Entities current process flow

- From June 12<sup>th</sup> onwards, all suspicious transaction reports must be submitted electronically via the goAML website.
- Dual reporting remains a requirement and all Reporting Entities must submit STR's to both the FIU and The Office of the Revenue Commissioners.
- The Office of the Revenue Commissioners will accept a printed copy of the STRs submitted on goAML. Once printed, this report(s) must be posted to The Office of the Revenue Commissioners directly.

# Changes to Reporting Entities current process flow

## Reports can be printed by selecting the view icon once a report has been submitted.

| G                                                                |                                                   |                        |                        |                               |                |                |              |                         |              |      |
|------------------------------------------------------------------|---------------------------------------------------|------------------------|------------------------|-------------------------------|----------------|----------------|--------------|-------------------------|--------------|------|
| NEW REF                                                          | Ports ~                                           | DRAFTED REPOR          | TS ~ SUBMITTE          | ED REPORTS 🗸                  | MESSAGE BO     | ARD MY G       | Daml ~ 🧖     |                         | LC           | GOUT |
| Web Repo                                                         | Web Reports                                       |                        |                        |                               |                |                |              |                         |              |      |
|                                                                  | s                                                 | Start Date 17 April 2  | 2017                   | •                             | End Date 17    | May 2017       |              | •                       | <b>B</b>     |      |
|                                                                  |                                                   |                        |                        |                               |                |                |              |                         |              |      |
| Drag a colum                                                     | Drag a column header here to group by that column |                        |                        |                               |                |                |              |                         |              |      |
| Report ID                                                        | Report Type                                       | Created By             | Last Updated By        | Created On $\bigtriangledown$ | Org Name       | Submitting Org | Transactions | Status                  | Submitted On | #    |
| 9                                                                | ~                                                 |                        | •                      | ~ ~                           | -              | -              | 9            | ~                       | ~ ?          |      |
| 23-0-0                                                           | STR                                               | goAMLAdminT<br>estUser | goAMLAdminT<br>estUser | 17/05/2017                    | goAMLadminTest | goAMLadminTest | 1            | Transferred<br>From Web | 17/05/2017   | 8    |
|                                                                  |                                                   |                        |                        |                               |                |                |              |                         |              | _    |
| Page 1 of 1 (1 items) 《 < [1] > >>         Page size:         20 |                                                   |                        |                        |                               |                |                |              | 20 🗸                    |              |      |

## Ch

## Changes to Reporting Entities current process flow

- The submitted report will then be displayed.
- To print the report click on the print icon on the top of the page.

|   | 👍 🖉 Web Slice Gallery 👻         |                            |                            |        | e | ÷ • | •  |
|---|---------------------------------|----------------------------|----------------------------|--------|---|-----|----|
| I | Expand All   Collapse All       |                            |                            |        |   | ſ   | ^  |
|   |                                 | STR                        |                            | 23-0-0 |   |     |    |
|   | Report Entity<br>goAMLadminTest | Entity ID<br>4             | Reporting Entity Branch    |        |   |     |    |
|   | Reporting Entity Branch         | Reporting Entity Reference | Submission Date 17/05/2017 |        |   |     |    |
|   | FIU Reference                   |                            |                            |        |   |     | 11 |
|   | Reason for Suspicion            |                            |                            |        |   |     |    |
|   | aaaaaa                          |                            |                            |        |   |     |    |
|   | Action Taken                    |                            |                            |        |   |     |    |
|   | Reporting Person                |                            |                            |        |   |     |    |
|   | ▼ goAMLadmin TestUser           |                            |                            |        |   |     |    |

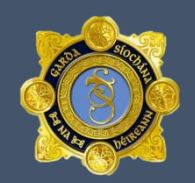

#### goAML Web Domain

• The goAML application can be reached by entering <u>https://fiu-ireland.ie/</u>into the address bar of your web browser.

#### goAML Application Support.

- Should any member of the Reporting Entity encounter an issue with the goAML application, please notify a member of the FIU at your earliest convenience.
- Please use the Message Board for this form of communication if available.
- If the application is unavailable, the FIU can be contacted by email at <u>fiu-</u> <u>Ireland@garda.ie</u>

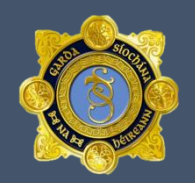

#### **Maintenance**

 Maintenance and updates will be applied to the goAML application on a regular basis. During these periods, it may be necessary to take the application offline. Correspondence detailing this down time will be issued through the message board and will be provided 1 week in advance.

#### **I.T. Notifications**

- All entities must allow pop-ups on the goAML site.
- *https://fiu-ireland.ie/* must be added as a trusted site.
- The following browsers are supported; IE8 and above, latest version of Chrome, latest version of Firefox.

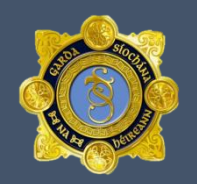

#### **Forgotten Password Instructions**

- Click Forgotten Password button on Login page.
- Enter your username, and email address.
- An email will be sent to that address with a reset link.
- That link will take you to a page where you must enter username, email address, and a new password, along with confirmation of that password.
- Click Change Password to confirm the new password.

#### **User Management**

Each Reporting Entity is responsible for the management of its user base. This
includes, adding new users to the application and removing users that no longer
require access to goAML.

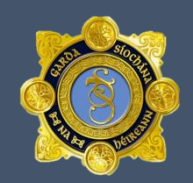

When Fund Managers register on goAML, the home page will look like the accompanying image.

### Using goAML

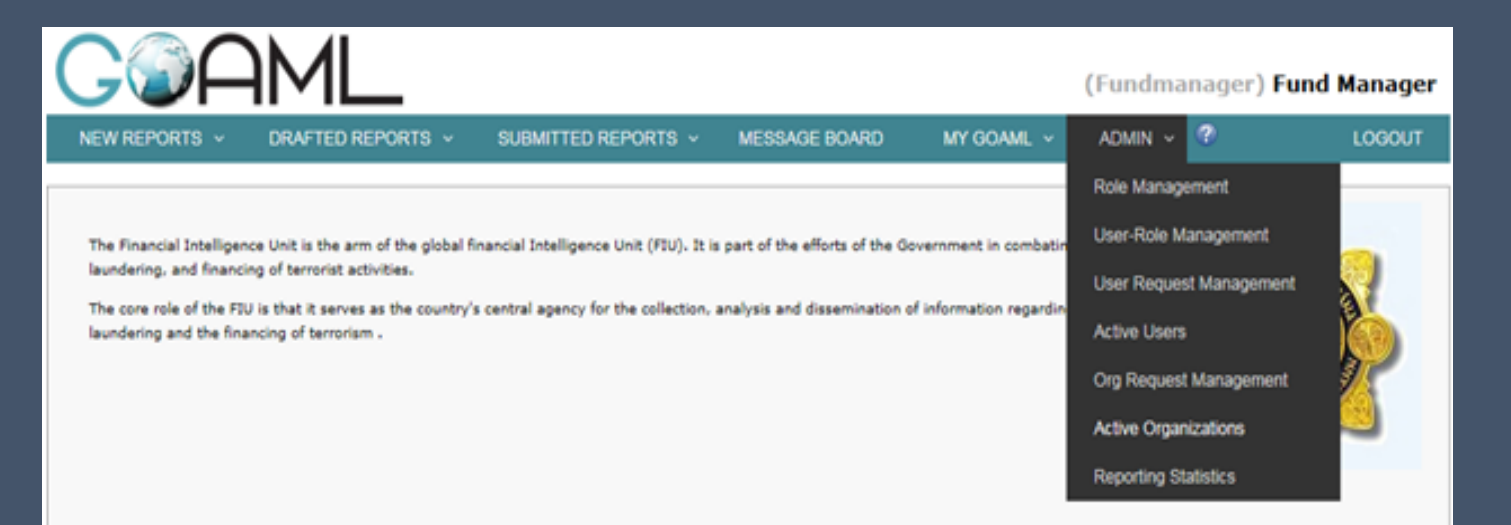

© 2014 UNODC. All rights reserved version: 4.2.10.0

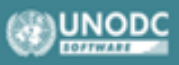

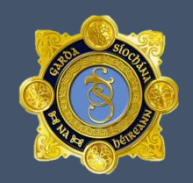

As the MLRO for funds will have responsibilities for a number of different entities, they can register these entities under the profile of the main entity. If they click on **Active Organisations** they will be Brought to the accompanying page.

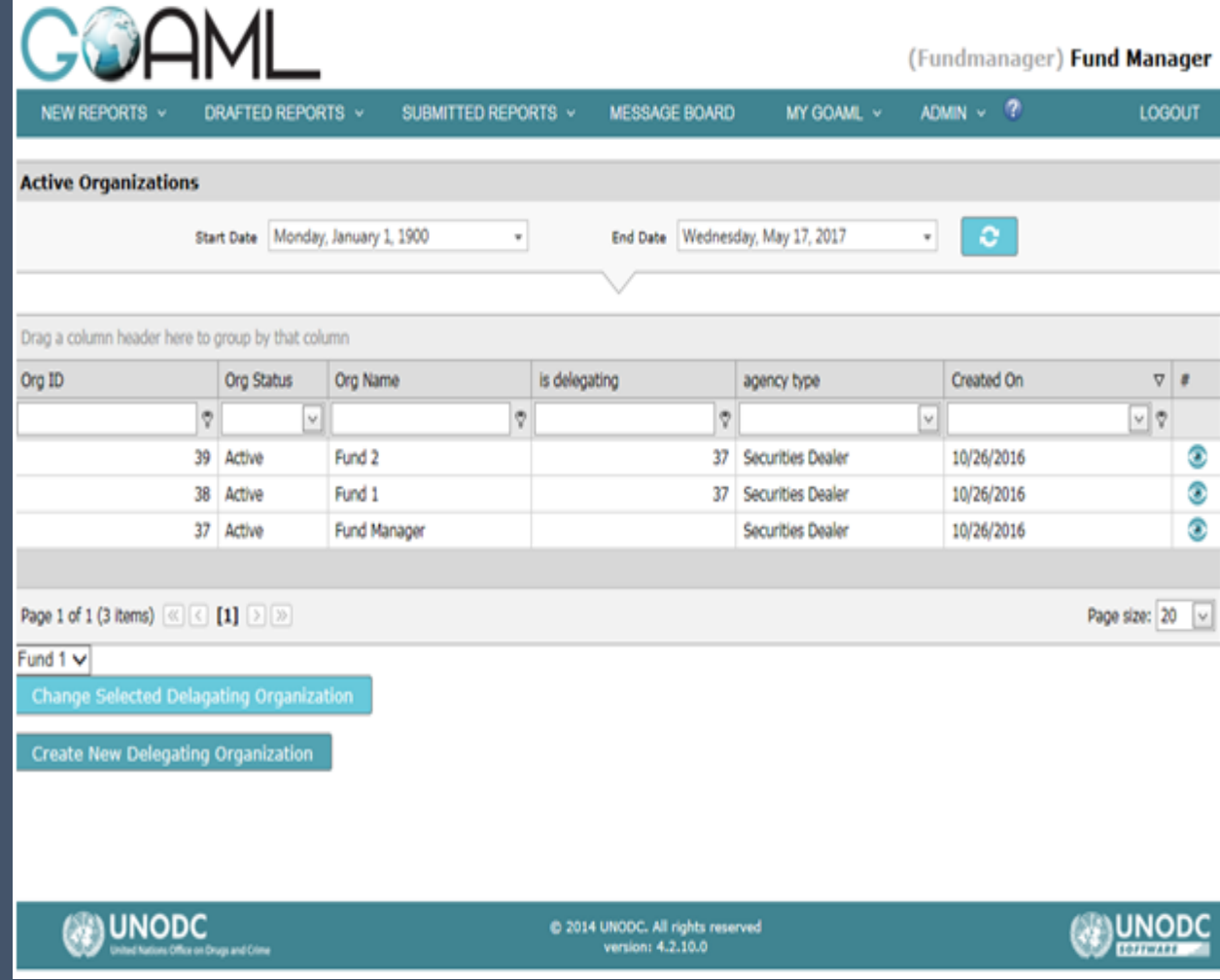

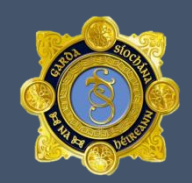

4.

Then select,

Create New Delegating Organisation, which will bring you to the accompanying page.

Once on this screen you can complete the details of the relevant FUND/Loan, eg ABC1 etc. This application is then submitted to the FIU for approval

| NEW REPORTS - DRAFTED REPORTS - SUBMITTED REPORTS - MESSAGE BOARD MY GOAML - ADMIN - ? Lo<br>Registration Type<br>Registering Organization | lanage |
|----------------------------------------------------------------------------------------------------|--------|
| Registration Type<br>Registering Organization                                                                                              | LOGOUT |
| Registration Type<br>Registering Organization                                                                                              |        |
| Registering Organization                                                                                                    |        |
|                                                                                                    |        |
| Organization Business Type* V is financial Yes No                                                                                          |        |
| Name" acronym"                                                                                                    |        |
| Incorp. Num Swift/Bic*                                                                                                    |        |
| Commercial Name Incorporation Legal Form                                                                                                   |        |
| Incorp. City Incorp. State                                                                                                    |        |
| Incorp. Country Name of holding company                                                                                                    |        |
| Contact Person Email*                                                                                                    |        |
| URL                                                                                                    |        |
| Phones 🛟                                                                                                    |        |
| Addresses 😯                                                                                                    |        |
| Reporting Obligation 😲                                                                                                    |        |

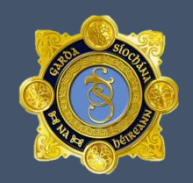

Once it has been approved the next time the MLRO logs onto GOAML they will have a choice of reporting entities to choose from for their session. See accompanying image

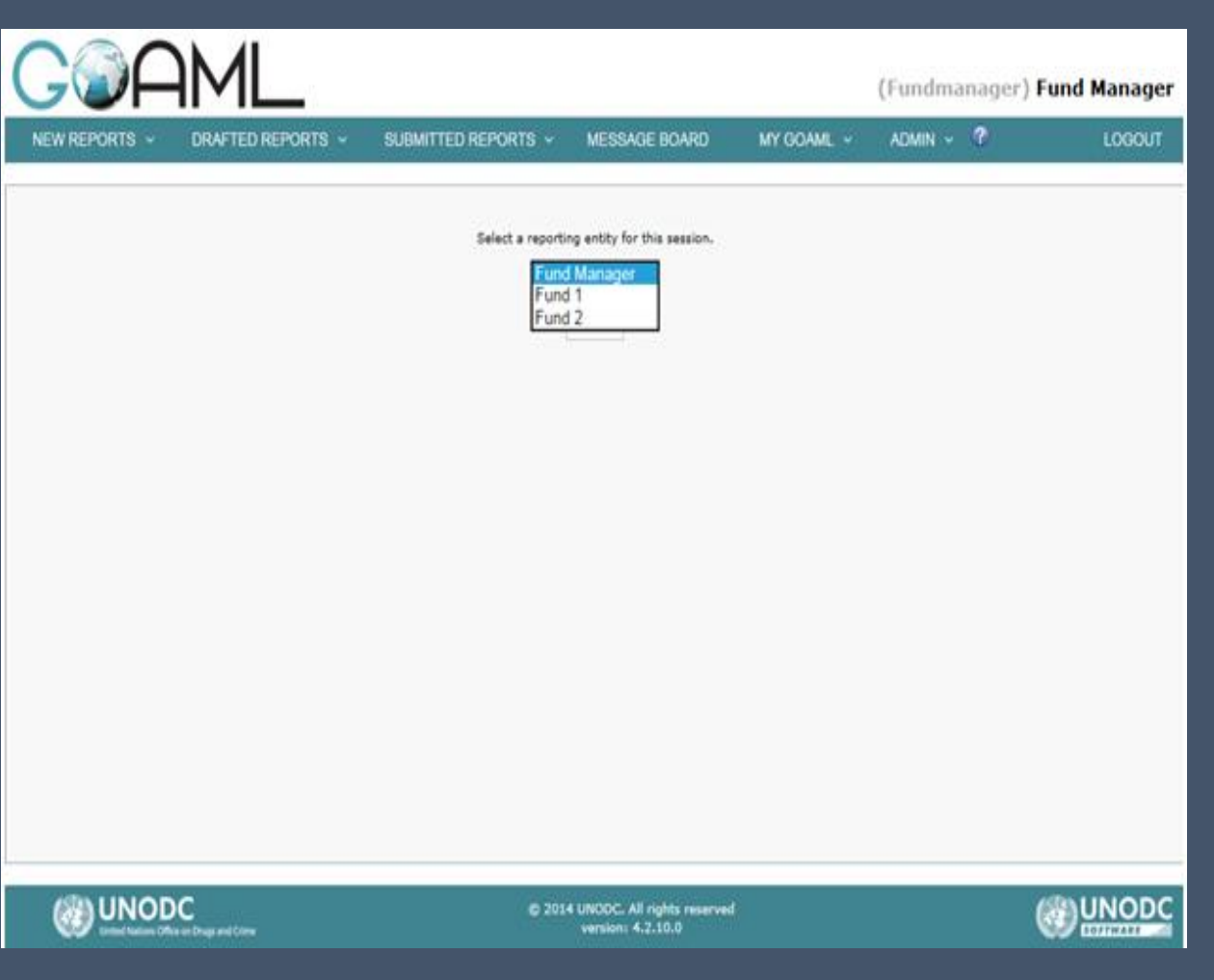